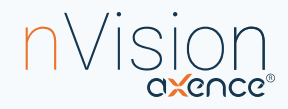

# **Pierwsze kroki** z Axence nVision<sup>®</sup>

# Dowiedz się, jak szybko rozpocząć pracę z oprogramowaniem

Zainstalowałeś oprogramowanie i nie wiesz, co dalej? Skorzystaj z poniższego poradnika, który krok po kroku przeprowadzi Cię przez podstawową konfigurację i ułatwi testowanie najważniejszych funkcjonalności.

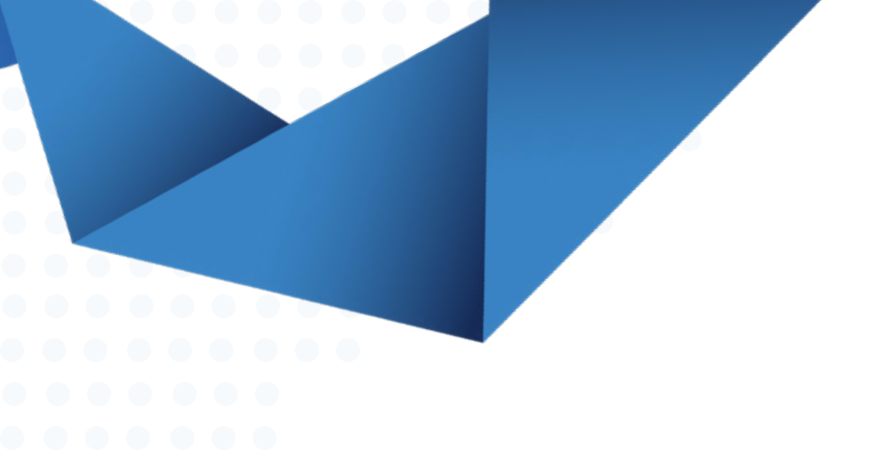

### 1. Przeskanuj firmową sieć i stwórz jej mapę

Oprogramowanie nVision posiada wbudowany skaner, który wykrywa wszystkie urządzenia w sieci i serwisy na nich działające (m.in. HTTP, FTP, poczta, serwery bazodanowe, itp.). Przeskanuj sieć w trakcie procesu instalacji oprogramowania lub:

- Wybierz kartę *Narzędzia*, a następnie *Wykryj nową sieć*.
- Zdefiniuj opcje skanowania i kliknij przycisk Skanuj.

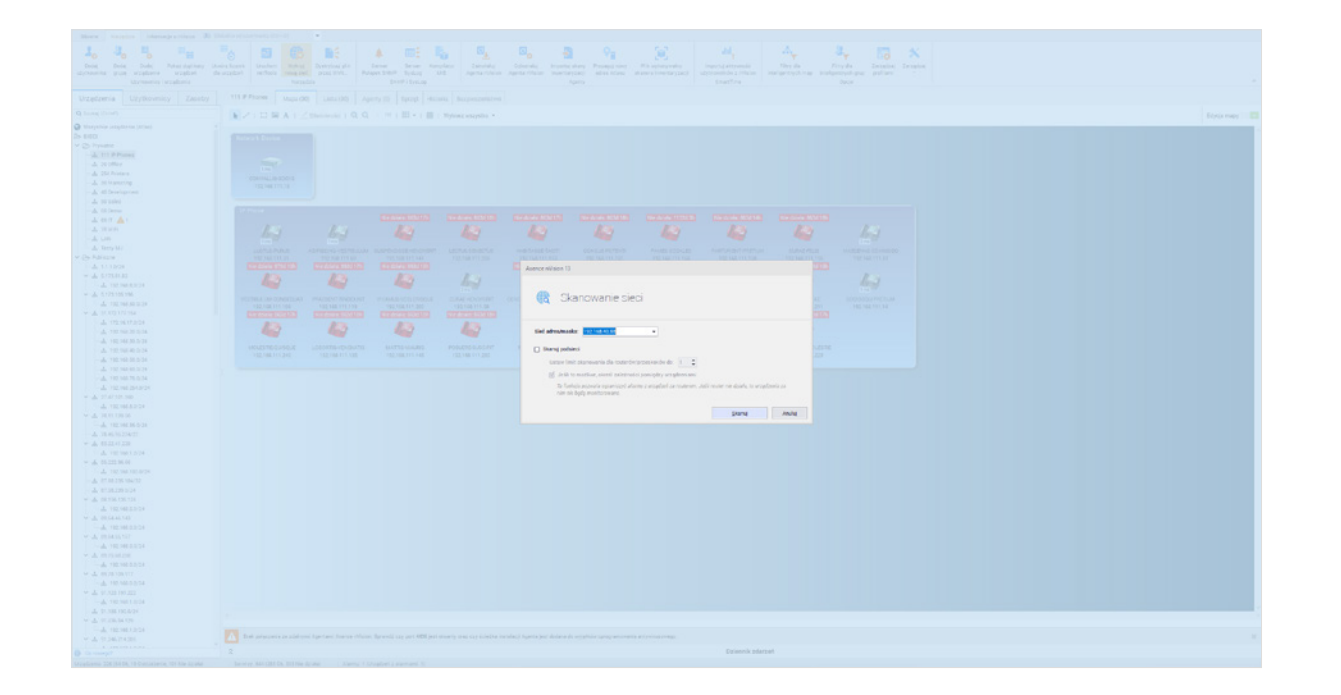

Po przeskanowaniu sieci wszystkie wykryte urządzenia będą automatycznie monitorowane na podstawie wykrytych serwisów sieciowych, które odpowiedziały w procesie skanowania.

Listę urządzeń, serwisów i parametrów, które możesz monitorować znajdziesz tutaj.

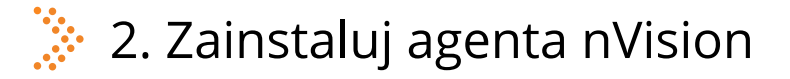

Agent to program, który należy zainstalować na monitorowanych komputerach, aby móc:

- zbierać informacje o aktywnościach użytkowników,
- inwentaryzować sprzęt i oprogramowanie,
- monitorować podłączane nośniki danych,
- używać modułu HelpDesk do zdalnej pomocy technicznej.

(?) Sprawdź dostępne metody instalacji i bierz, tę która najbardziej Ci odpowiada.

Po zainstalowaniu odczekaj co najmniej 30 minut i sprawdź, czy dane zbierają się w konsoli nVision.

Ważne: Aby mieć pewność, że oprogramowanie działa poprawnie dodaj katalog instalacji do wykluczeń używanego oprogramowania antywirusowego i firewalla (szczegółowe informacje, jak to zrobić można znaleźć na stronach producentów).

## 3. Podłącz serwer Active Directory (jeżeli funkcjonuje w organizacji)

Z pomocą Active Directory możesz łatwo i szybko zaimportować wszystkich użytkowników (łącznie z grupami, jednostkami organizacyjnymi i sprzętem) do Axence nVision<sup>®</sup>, a co za tym idzie, od razu monitorować całą organizację.

(?) Zobacz jak zsynchronizować Active Directory z bazą danych nVision.

# 3. Dodaj zasoby, dokumenty i licencje w module Inventory

Moduł Inventory umożliwia organizacji łatwe zarządzanie sprzętem, oprogramowaniem i dokumentami. Aby poznać jego podstawowe funkcjonalności, spróbuj dodać kilka poniższych komponentów:

4.1. Określ zasoby, które mają być wykrywane automatycznie na komputerach z zainstalowanym agentem:

• Karta Główne > Ustawienia zasobów > Wykrywanie zasobów.

| Axence nVision 13   |                                               |                                             |           |
|---------------------|-----------------------------------------------|---------------------------------------------|-----------|
| TYPY ZASOBÓW        |                                               |                                             | Filtruj Q |
|                     | Nazwa                                         | <ul> <li>Wykryj</li> </ul>                  |           |
| POEDERT THROW 2AGOD | Dysk twardy                                   |                                             | ✓         |
| STATUSY ZASOBÓW     | Karta dźwiękowa                               |                                             | ✓         |
|                     | Karta graficzna                               |                                             | ✓         |
| WYKRYWANIE ZASOBÓW  | Karta sieciowa                                |                                             | ✓         |
|                     | Klawiatura                                    |                                             | ✓         |
| POLA GLOBALNE       | Komputer                                      |                                             | ✓         |
|                     | Monitor                                       |                                             | ×         |
| SZABLONY CZYNNOŚCI  | Napęd optyczny                                |                                             | ×         |
|                     | Pamięć                                        |                                             | ×         |
| ŹRÓDŁA DANYCH       | Płyta główna                                  |                                             | ×         |
|                     | Procesor                                      |                                             |           |
| TYPY DOKUMENTÓW     | Stacja dyskietek                              |                                             |           |
|                     | Urządzenie wskazujące                         |                                             | <u>~</u>  |
| SZABLONY PROTOKOŁÓW |                                               |                                             |           |
| PROTOKOLY           |                                               |                                             |           |
| AUTONUMEROWANIE     |                                               |                                             |           |
|                     | Automatuoznia usuval zasobu która nia sa krów | viruusna orzaz Ananta i nia huku arkutuusna |           |

4.2. Dodaj typy zasobów, które chcesz monitorować (np. monitory, komputery, drukarki):

• Karta Główne > Ustawienia zasobów > Typy zasobów > Dodaj.

| Ustawienia zasobów  |                       |                    |                        |                       |                                   |                        |
|---------------------|-----------------------|--------------------|------------------------|-----------------------|-----------------------------------|------------------------|
| TYPY ZASOBÓW        | 🖸 Dodaj 🛱 Usuń        | <u>/</u> Właściwoś | ci                     |                       | Filtruj                           | Q                      |
|                     | Тур                   |                    | Folder                 | Opis                  | Audytowany                        | Sekwencja autonum      |
| FOLDERY TYPOW ZASOB | Dysk twardy           | (wbudowany)        | Podzespoły             | Dysk twardy           | O Nieaudytowany                   | (numerowanie ręczne)   |
| 0717100171000000    | Karta dźwiękowa       | (wbudowany)        | Podzespoły             | Karta dźwiękowa       | <ul> <li>Nieaudytowany</li> </ul> | (numerowanie ręczne)   |
| STATUSY ZASOBOW     | Karta graficzna       | (wbudowany)        | Podzespoły             | Karta graficzna       | O Nieaudytowany                   | (numerowanie ręczne)   |
|                     | Karta sieciowa        | (wbudowany)        | Podzespoły             | Karta sieciowa        | <ul> <li>Nieaudytowany</li> </ul> | (numerowanie ręczne)   |
| WINNING ZASODOW     | Klawiatura            | (wbudowany)        | Podstawowe             | Klawiatura            | O Nieaudytowany                   | (numerowanie ręczne)   |
| POLA GLOBALNE       | Komputer              | (wbudowany)        | Podstawowe             | Zasób typu komputer   | Audytowany                        | (numerowanie ręczne)   |
|                     | Monitor               | (wbudowany)        | Podstawowe             | Monitor               | Audytowany                        | (numerowanie ręczne)   |
| SZABLONY CZYNNOŚCI  | Napęd optyczny        | (wbudowany)        | Podzespoły             | Napęd optyczny        | O Nieaudytowany                   | (numerowanie ręczne)   |
|                     | Pamięć                | (wbudowany)        | Podzespoły             | Pamięć                | <ul> <li>Nieaudytowany</li> </ul> | (numerowanie ręczne)   |
| ŹRÓDŁA DANYCH       | Płyta główna          | (wbudowany)        | Podzespoły             | Płyta główna          | <ul> <li>Nieaudytowany</li> </ul> | (numerowanie ręczne) ) |
|                     | Procesor              | (wbudowany)        | Podzespoły             | Procesor              | Nieaudytowany                     | (numerowanie ręczne)   |
| TYPY DOKUMENTÓW     | Stacja dyskietek      | (wbudowany)        | Podzespoły             | Stacja dyskietek      | <ul> <li>Nieaudytowany</li> </ul> | (numerowanie ręczne)   |
|                     | Urządzenie wskazujące | (wbudowany)        | Podstawowe             | Urządzenie wskazujące | <ul> <li>Nieaudytowany</li> </ul> | (numerowanie ręczne)   |
| SZABLONY PROTOKOŁÓW | Drukarka              |                    | Urządzenia infrastrukt |                       | O Nieaudytowany                   | (numerowanie ręczne) ) |
|                     | Kamera                |                    | Urządzenia infrastrukt |                       | Nieaudytowany                     | (numerowanie ręczne) ) |
| PROTOKOŁY           | Karta SIM             |                    | Urządzenia przenośne   |                       | <ul> <li>Nieaudytowany</li> </ul> | (numerowanie ręczne) ) |
|                     | Modem                 |                    | Urządzenia przenośne   |                       | Nieaudytowany                     | (numerowanie ręczne) ) |
| AUTONUMEROWANIE     | Pendrive              |                    | Urządzenia przenośne   |                       | <ul> <li>Nieaudytowany</li> </ul> | (numerowanie ręczne) ) |
|                     | Projektor             |                    | Urządzenia infrastrukt |                       | O Nieaudytowany                   | (numerowanie ręczne) ) |
|                     | Samochód              |                    | Inne                   |                       | <ul> <li>Nieaudytowany</li> </ul> | (numerowanie ręczne) ) |
|                     | Tablet                |                    | Urządzenia przenośne   |                       | <ul> <li>Nieaudytowany</li> </ul> | (numerowanie ręczne) ) |

4.3. Dodaj pola globalne, które będziesz wykorzystywał do opisu zasobów:

• Karta Główne > Ustawienia zasobów > Pola globalne > Dodaj.

| ITTT ZAOODOW        | O Dodaj 🗑 Usuń 🗹 Właściw    | ości        |    |
|---------------------|-----------------------------|-------------|----|
|                     | Nazwa pola                  | •           | т  |
| FOLDERY TYPOW ZASOB | Gwarancja do                | (wbudowane) | Da |
| CTATLICY 7ACODÓW    | Lokalizacja                 | (wbudowane) | Te |
| STATUST ZASUBUT     | Nazwa                       | (wbudowane) | Te |
| WYKRYWANIE ZASOBÓW  | Numer inwentarzowy          | (wbudowane) | Te |
|                     | Numer seryjny               | (wbudowane) | Te |
| POLA GLOBALNE       | Ostatni mobilny zapis       | (wbudowane) | Di |
|                     | Ostatnie mobilne skanowanie | (wbudowane) | Di |
| SZABLONY CZYNNOŚCI  | Typ kodu kreskowego         | (wbudowane) | Te |
|                     | Wartość                     | (wbudowane) | w  |
| ŹRÓDŁA DANYCH       |                             |             |    |
| TYPY DOKUMENTÓW     |                             |             |    |
| SZABLONY PROTOKOŁÓW |                             |             |    |
| PROTOKOLY           |                             |             |    |
|                     |                             |             |    |

### 4.4. Dodaj licencję oprogramowania:

• Zasoby > Sekcja Oprogramowanie > Licencja > Dodaj.

| Ustawienis                                                                                                    |                                                                                                    |                                                                                                    |                                        |                          |                        |                       |                                                                                                    |                                |     |
|----------------------------------------------------------------------------------------------------|----------------------------------------------------------------------------------------------------|----------------------------------------------------------------------------------------------------|----------------------------------------|--------------------------|------------------------|-----------------------|----------------------------------------------------------------------------------------------------|--------------------------------|-----|
| we zasobów                                                                                                    | and the second second s |                                                                                                    |                                        |                          |                        |                       |                                                                                                    |                                |     |
| Inwentaryzacia                                                                                                    |                                                                                                    |                                                                                                    |                                        |                          |                        |                       |                                                                                                    |                                |     |
|                                                                                                    |                                                                                                    | Lissania Oddział:                                                                                                    |                                        |                          |                        |                       |                                                                                                    |                                |     |
| ownicy Zasob                                                                                                    | y Ar                                                                                                    | Licencje Oddział. L                                                                                                    |                                        |                          |                        |                       |                                                                                                    |                                |     |
|                                                                                                    | =1 DI                                                                                                    | Dodaj <u>U</u> suń                                                                                                    | -                                      |                          |                        |                       |                                                                                                    |                                |     |
|                                                                                                    | ~                                                                                                    | Nazwa licencji                                                                                                    |                                        |                          |                        |                       |                                                                                                    |                                |     |
| Aurer Barret                                                                                                    | . Educa mandrata (2014)                                                                                                    | Axence nVision Agent                                                                                                    |                                        |                          |                        |                       |                                                                                                    |                                | - 0 |
| interest protection and protection protection and protection and p | Rangerie wirkezi<br>Zhangkei warenni<br>Ranfiguru tip inensi                                                                                                    | Microsoft Projec                                                                                                    | in Alarry Zalaria Kanusia<br>di Alarry | ay guán Dede Duán I      | 0 <sub>0</sub><br>bece |                       |                                                                                                    |                                |     |
|                                                                                                    | Desiduard former had be a                                                                                                    | Party in                                                                                                    | narry helydes                          |                          |                        |                       |                                                                                                    |                                |     |
| Orzędzenia Uzytkownicy Zasco                                                                                                    | O Desta B Lind. A statements down and                                                                                                    | Columenty Heltona Zdarzenia                                                                                                    |                                        |                          |                        |                       |                                                                                                    | Film                           | 0   |
| - A Norw                                                                                                    | A Salas lot of                                                                                                    | Penistana aplikacie                                                                                                    | Rubby do Data regalit                  | lecia Data Labura Xivel  | · None involutions     | Code elevisidaire (ro | estatubil Trafornal                                                                                                    | Vegrade a Zipadelka            |     |
| 🚣 Ursphrosie unkanggre                                                                                                    | Avenue rivitation Agent                                                                                                    | An ence of future Agent                                                                                                    | (Nepropriate) 28.04.2021               | 21.01.3017               |                        | Spa Proyeladry        | Kamerophe                                                                                                    |                                |     |
| 25 POERSPORY                                                                                                    | A Viewadt Project Professional 2016                                                                                                    | Misseach Project Professional 2016                                                                                                    | (Kingsmyge same)                       | 28.49.3017               |                        |                       | wars                                                                                                    |                                |     |
| 🚣 Karta di wijanak                                                                                                    | A Vindows 10 Pro                                                                                                    | Windows (Lenver 301) K2 (Linedard<br>Windows 10 Pro                                                                                                    | (Verypter)                             | 25.01.2017               |                        |                       | and a second second sec | THE CONTACTOR                  |     |
| Ante galigne                                                                                                    | A Viedona 1/ Pro                                                                                                    | Windows Wi Pro                                                                                                    | (Nepropriate) 25.12 2002               | 15.06.2018               |                        |                       | 004                                                                                                    | DOLL COM Dechapt               |     |
| - A Noral satycany                                                                                                    | A tubine test                                                                                                    | (Neproppisere)                                                                                                    | (Ningritygi same)                      | 27 62 3917               |                        |                       | samerope                                                                                                    |                                |     |
| A manage                                                                                                    | A Saline Test                                                                                                    | (Nepropriated)                                                                                                    | (Nepropiland)                          | 21.01.2017               |                        |                       | Kanerojne                                                                                                    |                                |     |
| A Procesor                                                                                                    | Confluence                                                                                                    | Confuerce                                                                                                    | (Nepropisee)                           | 24.45.2017               |                        |                       | Kamerojne                                                                                                    |                                |     |
| 🚣 Ditarga dyskatek                                                                                                    | A Menode Visual Enderland PETE                                                                                                    | Manager Used Deda Patraced W15                                                                                                    | (copyrappicated)                       | 16.07 30 7               |                        |                       | training the second second sec |                                |     |
| - Trineti a RCP                                                                                                    | Vindows 12 Pro                                                                                                    | Windows 10 Pro                                                                                                    | Nectoriand                             | 21.11.2017               |                        |                       | DEM                                                                                                    | DEL CEH Switze                 |     |
| Conceptionia Infinantificitury                                                                                                    | A Vindows 7 Pullessand                                                                                                    | Windows 7 Professional                                                                                                    | (New york you have )                   | 25.47.3017               |                        | Joint Talks           | fame type                                                                                                    | Zalingiana prost firms Joinda. |     |
| Churchen Churchen                                                                                                    | A vindous 10 Pm                                                                                                    | Windows 10 Pro                                                                                                    | (Neprtypisere)                         | 0140.3918                |                        |                       | Kamertype                                                                                                    | DELL COM (Reprint)             |     |
| 🚣 tarwara                                                                                                    | A Mindows 10 Pro                                                                                                    | (Neuropiaed)                                                                                                    | (Neropised)                            | 2411.2807                |                        |                       | 084                                                                                                    | PELL DEVE Shuman               |     |
| - Selection astac gar service                                                                                                    | CodeTrue Public Folders Client Apps                                                                                                    | CodeTwo Public Fulders Olient Apon                                                                                                    | (Nepropises)                           | 21.01.2017               |                        |                       | fametojne                                                                                                    |                                |     |
| Conduction similarity                                                                                                    |                                                                                                    | Loss Mill                                                                                                    | (purply pane)                          | 10.00 30.7               |                        |                       | Lane Type                                                                                                    |                                |     |
| D URZĄDZINA PRZINCINE                                                                                                    | A Enderrades RtD 11.do HT                                                                                                    | Entertailes Rel State ITS                                                                                                    | (Nepropilar)                           | 21.00.307                |                        |                       | Same of the                                                                                                    |                                |     |
| A Kara dM                                                                                                    | Tatal Commandes                                                                                                    | Total Commander                                                                                                    | (Neuropises)                           | 38-49.3847               |                        |                       | Komercoline                                                                                                    |                                |     |
| La Draner                                                                                                    | A Pager Assess Control System                                                                                                    | Roger Access Cornell Bystem                                                                                                    | (Nieprzydi same)                       | 28.40.2017               |                        |                       | samerope                                                                                                    |                                |     |
| - A Tablet                                                                                                    | A stratifice                                                                                                    | Discreptiond                                                                                                    | (Nepropiand)                           | 0712.2018                |                        |                       | fametoite                                                                                                    |                                |     |
| De Islanda                                                                                                    | A                                                                                                    | 288.                                                                                                    | (Nepropised)                           | 28.49.3017               |                        |                       | Laboleypeja                                                                                                    |                                |     |
| - de Kongisteria                                                                                                    | Librofficer                                                                                                    | (Ranjurija nave)                                                                                                    | (Krainalda ream)                       | 6) 12 3818               |                        |                       | Kamertype                                                                                                    |                                |     |
| CHOPY MAANE                                                                                                    | Manual ML Lands MM                                                                                                    | Manager Mill                                                                                                    | Necessary                              | 1211.300                 |                        |                       | elane-state                                                                                                    |                                |     |
| 2) INNE                                                                                                    | A Tatel Commander (assestessed)                                                                                                    | (Neuropitane)                                                                                                    | Infrastrukture                         | 14/0 3017                |                        |                       | Records a ferral Tank Command                                                                                                    | -                              |     |
| - 📥 durment                                                                                                    | A Monsoft Visual Enudio Professional (2113                                                                                                    | Month visual Studie Prefessional 2013                                                                                                    | (Nieprzypisawi)                        | 12.42.3817               |                        |                       | 0751                                                                                                    |                                |     |
| A reader                                                                                                    | A Vindowa 10 Pile                                                                                                    | Windows 10 Pro                                                                                                    | Discontrained                          | 21.11.2017               |                        |                       | 084                                                                                                    | DELL CEH IGuilarino            |     |
| - 🚣 Laster                                                                                                    | OfficeText                                                                                                    | (Nepropised)                                                                                                    | (Ninyrayy same)                        | 05.01.3851               |                        |                       |                                                                                                    |                                |     |
| Woode                                                                                                    | Windows Gill, text                                                                                                    | (Nepropiane)                                                                                                    | (Kingsmygisame)                        | 12.45.3621               |                        |                       |                                                                                                    |                                |     |
| - A Dranghave                                                                                                    | A Reviet                                                                                                    | Briefst                                                                                                    | (Lapitypicae)                          | 27 SR 36(1               |                        |                       | Construction of Construction                                                                                                    |                                |     |
| 🔥 pranenth                                                                                                    | A Dahamig Machage                                                                                                    | Automat stiftsten Agent                                                                                                    | (Neuropiane)                           | 38.45.3017               |                        |                       | Kanarijan                                                                                                    |                                |     |
| Tools                                                                                                    |                                                                                                    | rerip & Monuel                                                                                                    | (Nesting same)                         | 21 01 2017               |                        |                       | Kamertype                                                                                                    |                                |     |
| >> OPROGRAMONIANE                                                                                                    | windle (obsor                                                                                                    | Justicaina Transdity Build April                                                                                                    | (Nepropisand)                          | 21.01.2017               |                        |                       | fametoite                                                                                                    |                                |     |
| - Autor spegromate                                                                                                    | Tools                                                                                                    | Monarch Visual Studie Professional 2012                                                                                                    | (Nepropised)                           | 28.49.3017               |                        |                       | DRDN                                                                                                    |                                |     |
| Lawyer -                                                                                                    | 10013                                                                                                    | Drage                                                                                                    | (protophic read)                       | 28.45.2017               |                        |                       | Kamertygen                                                                                                    |                                |     |
| D DORLARINTY 7 OF                                                                                                    | PROGRAMOWANIE                                                                                                    | Conciliation and Conciliation of Conciliation of Conciliation | Prepage and                            | 1.0.307                  |                        |                       | Laboration .                                                                                                    |                                |     |
| - B Contract                                                                                                    |                                                                                                    | Adulte Pressione Pro                                                                                                    | (Neurophane)                           | 20.04.2027               |                        |                       | 1000                                                                                                    |                                |     |
| 5 m                                                                                                    | Audyt oprogramowania                                                                                                    | Total Commander                                                                                                    | (Neproje sand)                         | 28-80-2847               |                        |                       | Kamerogee                                                                                                    |                                |     |
|                                                                                                    |                                                                                                    | Marault 346                                                                                                    | (Nextonional)                          | 01.07.20(1               |                        |                       |                                                                                                    |                                |     |
| - APP                                                                                                    | Арпкасје                                                                                                    | Microsoft 260                                                                                                    | (Ningrappiane)                         | 01.07.3021               |                        |                       |                                                                                                    |                                |     |
| Pretosis                                                                                                    | Licensia                                                                                                    |                                                                                                    |                                        |                          |                        |                       |                                                                                                    |                                |     |
| - Newsit                                                                                                    | Licencje                                                                                                    | Reveal up per 404 per story and six initial-                                                                                                    | Agenta post deduna de uncaphón opropra | movaria stityvinacovogo. |                        |                       |                                                                                                    |                                |     |
| 3 DI                                                                                                    | OKLIMENTY                                                                                                    |                                                                                                    |                                        | Daine                    | nik adarawi            |                       |                                                                                                    |                                |     |
| Gregherin 206 (53 Ch. %6 Streetman, 198)                                                                                                    | NOMENT I                                                                                                    | Geoglari y slamani B                                                                                                    |                                        |                          |                        |                       |                                                                                                    |                                |     |
|                                                                                                    | Wszystkie                                                                                                    |                                                                                                    |                                        |                          |                        |                       |                                                                                                    |                                |     |
|                                                                                                    |                                                                                                    |                                                                                                    |                                        |                          |                        |                       |                                                                                                    |                                |     |
|                                                                                                    | Contract                                                                                                    |                                                                                                    |                                        |                          |                        |                       |                                                                                                    |                                |     |
|                                                                                                    |                                                                                                    |                                                                                                    |                                        |                          |                        |                       |                                                                                                    |                                |     |

• Wpisz niezbędne dane, a następnie przypisz do niej odpowiednią aplikację.

| ODSTAWOWE INFORM                                                                                                    | MACJE                                                                                |                                  |            |
|----------------------------------------------------------------------------------------------------|--------------------------------------------------------------------------------------|----------------------------------|------------|
| • Nazwa:                                                                                                    | Microsoft Office 365                                                                 |                                  |            |
| Typ zasobu:                                                                                                    | Licencja                                                                             | •                                | Konfiguruj |
| Oddział:                                                                                                    |                                                                                      | -                                |            |
| Osoba odpowiedzialna:                                                                                                    |                                                                                      |                                  | Wybierz    |
| Numer inventor more                                                                                                    | 101280                                                                               |                                  |            |
| Links                                                                                                    |                                                                                      |                                  |            |
| Liczba.                                                                                                    | ·                                                                                    |                                  |            |
|                                                                                                    |                                                                                      |                                  |            |
| OWIĄZANE APLIKACJE                                                                                                    |                                                                                      |                                  |            |
|                                                                                                    |                                                                                      |                                  |            |
| O Przypisz aplikację 🕤                                                                                                    | Wycofaj przypisanie aplikacji                                                        | Fitruj Q                         |            |
| O Przypisz aplikację                                                                                                    | Wycofaj przypisanie aplikacji<br>Werspa                                              | Filtruj Q.                       |            |
| O Przypisz aplikację 🗍<br>Nazwa                                                                                                    | il Wycotaj przypisanie aplikacji<br>• Weesja                                         | Fitnuj Q.                        |            |
| O Przypisz aplikację 🗐<br>Nazwa                                                                                                    | Wycofaj przypisanie aplikacji<br>• Wenya<br>«Bras danych»                            | Fitruj Q                         |            |
| O Przypisz aplikację 🖞<br>łazwa                                                                                                    | Wycofaj przypisanie aplikacji<br>• Wwenga<br>«Bran danych»                           | Fitruj Q.                        |            |
| O Przypisz aplikację 1<br>tazwa<br>PODATKOWE POLA                                                                                                    | Vvýcotej przypisanie aplikacji<br>• (wesya<br>ctras denycho                          | Filmj Q.                         |            |
| O Przypisz aplikację [<br>iszwa<br>IODATKOWE POLA                                                                                                    | li vrijcotoj przypisanie aplikacji<br>• (wenya<br>- citrak danych-                   | Filmų Q.                         |            |
| O Przypisz aplikację 1<br>sazwa<br>IODATKOWE POLA                                                                                                    | Wycości przypisanie aplikacji<br>•  Wenga<br>«dzas darych»                           | Fitnij Q.                        |            |
| O Przypisz apłikację 1<br>iazwa<br>IODATKOWE POLA                                                                                                    | t výcotaj przypisanie aplikacji<br>• (Wersya<br>«Dran danych»<br>• (Wartoló          | Filmj Q.                         |            |
| D Przypisz apłikację<br>iazwa<br>ODATKOWE POLA<br>iazwa<br>zata wygórięcia                                                                                                    | li viyoofaj przypisanie aplikacji<br>• (Wenga<br>ctran denych-<br>• (Wenséc          | Fittuj Q.                        |            |
| O Przypisz apłikację  i ocazwa  ODATKOWE POLA  tezwa  tezwa  tez | Viyostaj przypisanie aplikacji<br>• Wwenga<br>draw danych-<br>22 06 2022             | Filmj Q.<br>• Filma   Pilma   Q. |            |
| Przypisz apłikację      Przypisz apłikację      DODATKOWE POLA     Nazwa     DODATKOWE POLA     Nazwa     Dota wygośnięcia     Dota zakupu     Dotamca     Typi licencji                                                                                                    | Wycołaj przypisanie aplikacji<br>• Wersya<br>«Dran danych»<br>• Wartość<br>20.6.2022 | Filmj Q.                         |            |

4.5. Dodaj dokument:

• Zakładka Zasoby > sekcja Dokumenty > zaznacz wybrany typ dokumentu (np. "Faktura",

"Gwarancja", itp.) > *Prześlij pliki.* 

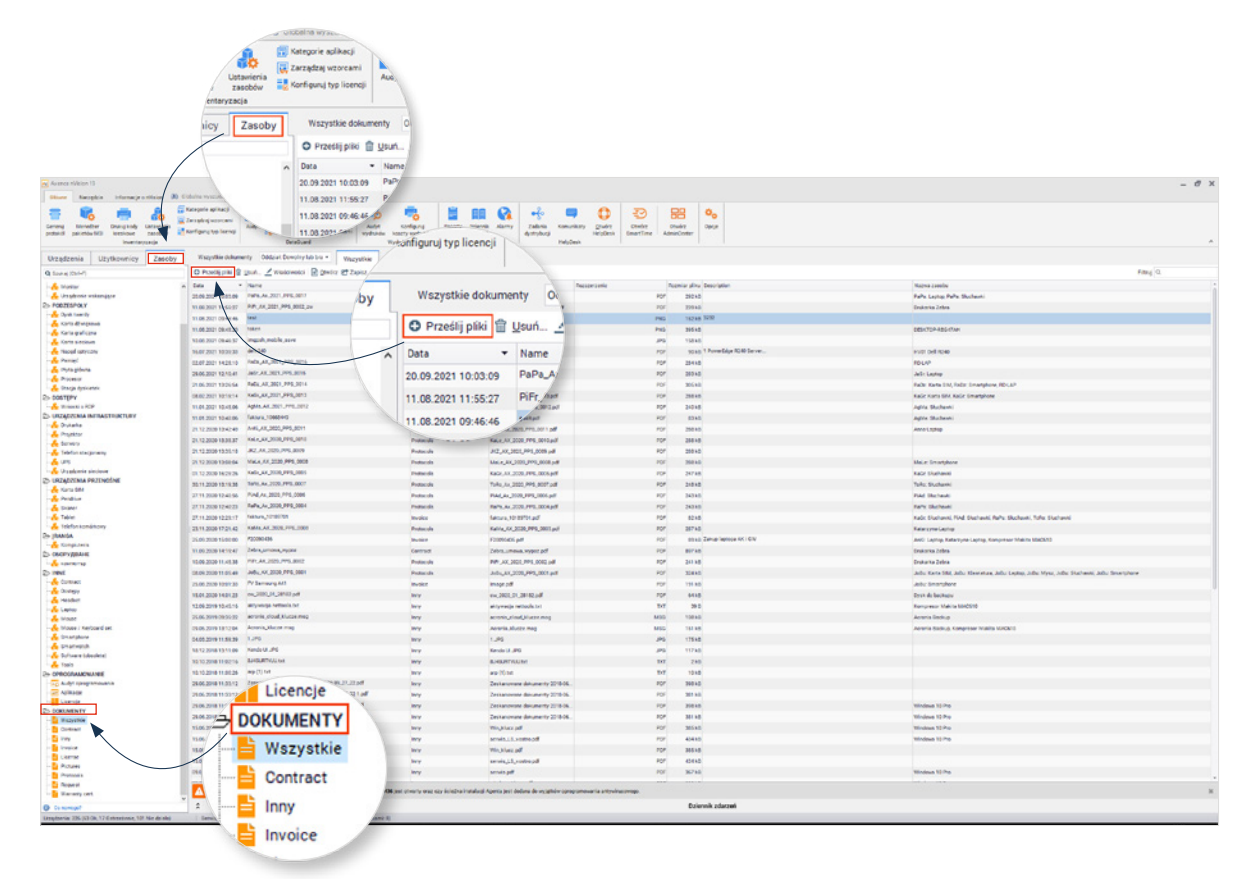

• Wpisz niezbędne dane (w tym miejscu możesz również powiązać dokumenty z dowolnymi zasobami).

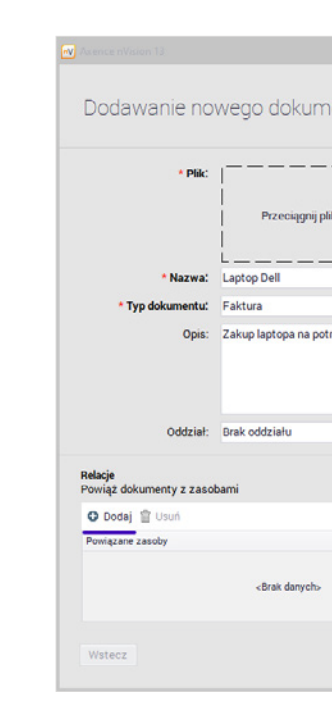

| ntu                    |            |  |  |  |
|------------------------|------------|--|--|--|
|                        |            |  |  |  |
|                        | 7          |  |  |  |
| ub kliknij, aby wybrać |            |  |  |  |
|                        |            |  |  |  |
|                        |            |  |  |  |
| by Działu Marketingu   | · <u>·</u> |  |  |  |
|                        |            |  |  |  |
|                        |            |  |  |  |
|                        |            |  |  |  |
|                        |            |  |  |  |
|                        |            |  |  |  |
|                        |            |  |  |  |
|                        |            |  |  |  |
|                        |            |  |  |  |
| Dodaj dokument         | Anuluj     |  |  |  |
|                        |            |  |  |  |
|                        |            |  |  |  |
|                        |            |  |  |  |
|                        |            |  |  |  |
|                        |            |  |  |  |
|                        |            |  |  |  |
|                        |            |  |  |  |

7

## 🔅 5. Zweryfikuj aktywność użytkowników gromadzoną w module Users

Dzięki modułowi Users możesz zarządzać uprawnieniami użytkowników, a także blokować niebezpieczne strony i aplikacje.

5.1. Zweryfikuj gromadzone dane (pamiętaj, żeby odczekać co najmniej 30 min po instalacji agenta):

• Zakładka Użytkownicy > Zaznacz użytkownika > Informacje o użytkowniku.

| Geneng Menedzer protokol pakietów MSI kreskowe zasobów | Kategorie aplikacji<br>v Zarządzaj vzorzami<br>Kanfigunaj typ licencji | Podłączone urządzenia<br>O Zarządzaj urządzeniami<br>Czarządzaj zaułonymi jednostkami<br>Posotkował | Audyt<br>wydruków | Konfiguruj<br>Koszty wydruków | Raporty Do      | iennik Alarm<br>Iarzef | Zadania<br>dystrybucji | Komunikaty     | Qtwórz<br>NelpJesk | Otwicz Oth<br>SmartTime Admin | wirz 01    | xje     |                                |                       |                    |    |
|--------------------------------------------------------|------------------------------------------------------------------------|----------------------------------------------------------------------------------------------------|-------------------|-------------------------------|-----------------|------------------------|------------------------|----------------|--------------------|-------------------------------|------------|---------|--------------------------------|-----------------------|--------------------|----|
| Urządzenia Użytkownicy Zasoby                          | Wbudowane Uzytkow                                                      | vnicy (22) Dziennik dostępu                                                                         | ]                 |                               |                 | ,,                     |                        |                |                    |                               |            |         |                                |                       |                    |    |
| Q, Szukaj (Ctrl+F)                                     | O Dodaj utytkownika 🗾 In                                               | formacje o użytkowniku 🖀 Uturi u                                                                    | żytkownika        | cal uzytkownik                | dur   🕹 Kontrol | ery Active Direct      | lory                   |                |                    |                               |            |         |                                | Fitný Q               |                    |    |
| Waterson ubrikewnicy                                   |                                                                        |                                                                                                    | Ultyth            | ownik                         |                 |                        |                        |                |                    | Urzędzenie                    |            |         |                                | Atywność              |                    |    |
| di Merachia                                            | · Nazwa                                                                | Iniç i nazviska                                                                                     | Email             | Domena                        | Konto aktywow   | Więczore               | Ostatnie logow         | Utworzone      | Nazwa              | 10                            | Dostępność | Procuje | Aktywneść dzia Ostatnia aplika | n Tytul ostatniej api | ii Adres ostatniej | Ty |
| E- GRUPY                                               | A deministration                                                       |                                                                                                    |                   |                               |                 |                        |                        |                |                    |                               |            |         |                                |                       |                    |    |
| - Axence nitision                                      | A newsbildema.local                                                    | Pawel Balon                                                                                         | pavel.bejon@      | demolocal                     | N               | N                      | 26.07 2022 13.         | 2411,2020 22   | PC-104             | 192,168,60,10                 |            | -       | brak forefax eve               | Mozilla Forfor        | brait              | br |
| > S demolocal                                          | A pictry@demc.local                                                    | Potr Woltabik                                                                                       | piot wojtasik.    | demc local                    | W.              | N                      | 26.07 2022 14          | 2411.2020 22   | PC-105             | 192.168.60.10                 |            | -       | brak explorer eve              | Program Manaper       | http://192.168.    | н  |
| > INTELIGENTINE GRUPY                                  |                                                                        |                                                                                                    |                   |                               |                 |                        |                        |                |                    |                               |            |         |                                |                       |                    |    |
| 4 TYLKD zalogovani użytkownicy (5)                     | Użytkownik                                                             |                                                                                                    |                   |                               |                 | -                      |                        |                |                    |                               |            |         |                                |                       |                    |    |
|                                                        | dame locali Administra                                                 | Adam marygobry                                                                                      | administrator     | dame local                    | e d             | d                      | 26.07 2022 08          | 28.05 2021 47  |                    | 122 148 44 20                 |            |         | brak hard                      | -                     | -                  |    |
|                                                        |                                                                        | Administrator                                                                                       | and rai mater     | demolocal                     | ed.             |                        | 28.01 2022 08.         | 18.04 2022 47  | - million-serr     | 192,198,96,20                 |            |         | Non Oak                        | D'ak                  | O.M.               |    |
|                                                        | anatoppeension                                                         | Anargel Herendowy                                                                                   | anna hairmilid    | demolated .                   | e d             | el .                   | 22.07.2022.14          | 12 04 2022 12  |                    |                               |            |         |                                |                       |                    |    |
|                                                        | analticiana local                                                      | Anna Dalarina                                                                                       | anna datlade      | densities                     | et a            | est.                   | 22 07 2022 14          | 27.06 2022 11  |                    |                               |            |         |                                |                       |                    |    |
|                                                        |                                                                        | Anna postagna                                                                                       | arrester sizh     | demolected.                   | đ               | d                      |                        | 13.07 3033 13  |                    |                               |            |         |                                |                       |                    |    |
|                                                        | gregorzegoerne.oca                                                     | orzegorz ciekawski                                                                                  | inens namfour     | - demolocal                   | e d             | <u>ت</u>               | 22 03 2021 08          | 11.00 0000 14  |                    |                               |            |         |                                |                       |                    |    |
|                                                        | · Chi renappoent.total                                                 | Int Patrician                                                                                       | las bernieura     | dema local                    | e d             |                        | 26.07 2022 11          | 2411 2020 22   | ar                 | 192 165 66 10                 |            | -       | halt featuring                 | MailTueldr Web        | heter //192 168    |    |
|                                                        | Interporterio/internet                                                 | Kennetted General                                                                                   | Arrestof or a     | demo local                    |                 |                        | 22 03 2022 08          | 11.02.2022.14  | PUNA               |                               |            |         | and send of                    |                       |                    |    |
|                                                        | manfaufidens local                                                     | Manda Wujatkowa                                                                                     | manda vevata      | demo local                    | w.              | N.                     | 22 03 2022 08          | 0411202107     |                    |                               |            |         |                                |                       |                    |    |
|                                                        | marino@dano.local                                                      | Marcin Drinerry                                                                                     | marcin opkor      | dame local                    | st.             | st.                    | 22 03 2022 08          | 01 12 2021 09  |                    |                               |            |         |                                |                       |                    |    |
|                                                        | A martan@views.local                                                   | Narta Ostudoa                                                                                       | marta cetroz      | demo local                    | N.              | N                      | 26.07 2022 13          | 2411 2020 22   | 80.101             | 192 168 60 10                 |            | -       | SS 5. excluser eve             | Program Manager       | https://www.w      |    |
|                                                        | A mateuszmüldems local                                                 | Nateurs Nocarry                                                                                     | mateusz mos       | demc local                    | s/              | st.                    | 26.07 2022 05          | 16.02 2022 13  | PC-105             | 192 168 60 10                 |            | -       | brak nillsion& Sess            | Avence rillaion A     | hetg://192.168     | 5  |
|                                                        | 1 mateurarilidemo.local                                                | Mateurs Netdamy                                                                                     | mateusz niez.     | demo local                    | N.              | N                      | 22.03 2022 08          | 0411.2021 12   |                    |                               |            |         |                                |                       |                    |    |
|                                                        | A mikalaju@demo.local                                                  | Mikolej Wysoki                                                                                      | mikolaj vyso.     | demc local                    | s/              | 50                     | 22.03.2022.08          | 0912202108     |                    |                               | 0          |         |                                |                       |                    |    |
|                                                        | A nicei aw@demo.local                                                  | Nicola Wotasik                                                                                      | nicola wojtasi    | - demc local                  | W.              | N                      | 25.07 2022 23          | 2411.2020 22   |                    |                               | 0          |         |                                |                       |                    |    |
|                                                        | A patryks@demo.local                                                   | Petryk Staranny                                                                                     | pavel staram      | - demo local                  | N               | N                      | 09.02.2022.18          | 10.08.2021 09  |                    |                               | 0          |         |                                |                       |                    |    |
|                                                        | A refelutidemolocal                                                    | Refei Uczciwy                                                                                       | rafal.uczciwy.    | - demolocal                   | M               | M                      | 26.07 2022 07          | 2411.2020 22   |                    |                               | 0          |         |                                |                       |                    |    |
|                                                        | & Senhasegura@demo.lc.                                                 | Senhasegura                                                                                         |                   | demc.local                    | s/              | 15                     |                        | 04.03.2022 14  |                    |                               | 0          |         |                                |                       |                    |    |
|                                                        | & tomaszp@demo.local                                                   | Tomasz Pracowity                                                                                    | tomasz prace      | - demolocal                   | 8               | 10                     | 27.06.2022 13          | 09.02.2021 16. |                    |                               | 0          |         |                                |                       |                    |    |
|                                                        | C constituents                                                         |                                                                                                    |                   |                               |                 | u                      |                        |                |                    |                               |            |         |                                |                       |                    |    |
|                                                        |                                                                        |                                                                                                    |                   |                               |                 |                        | Daris                  | and second     |                    |                               |            |         |                                |                       |                    |    |
| Co nowego?                                             | ^                                                                      |                                                                                                    |                   |                               |                 |                        | Ozie                   | mask zcarzen   |                    |                               |            |         |                                |                       |                    |    |

• Wybierz Aktywność i sprawdź czy widzisz jakieś dane.

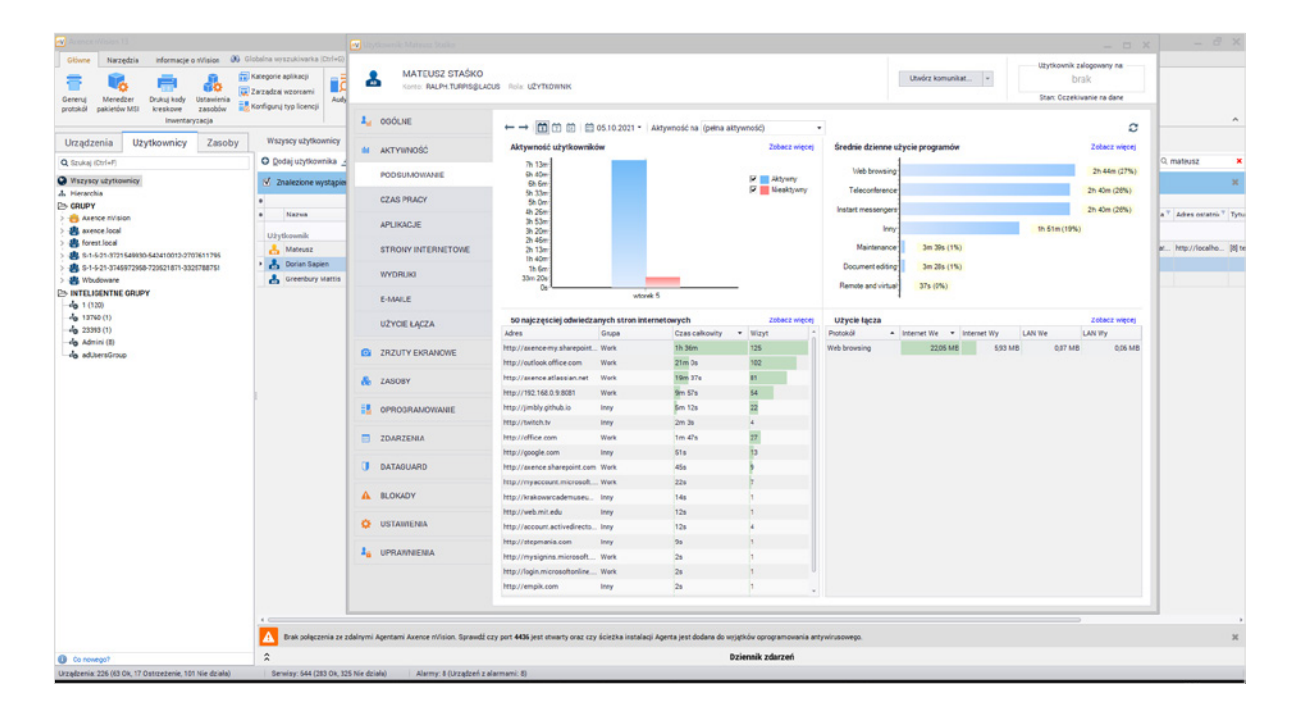

5.2. Zablokuj przykładowe strony internetowe:

• Zakładka Użytkownicy > wskaż użytkownika i kliknij dwukrotnie > Blokady > > Filtrowanie WWW > Dodaj regułę.

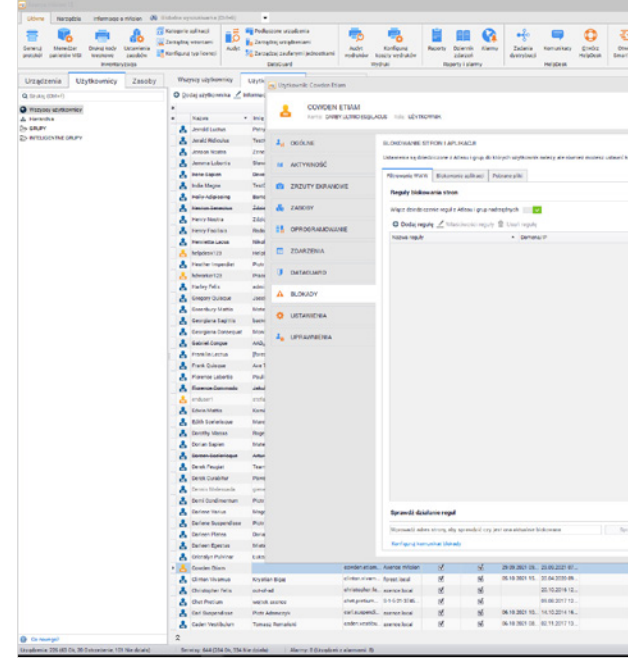

• Zaznacz akcję *Blokuj* i wpisz – jedna pod drugą - listę domen (lub adresów IP), które chcesz zablokować.

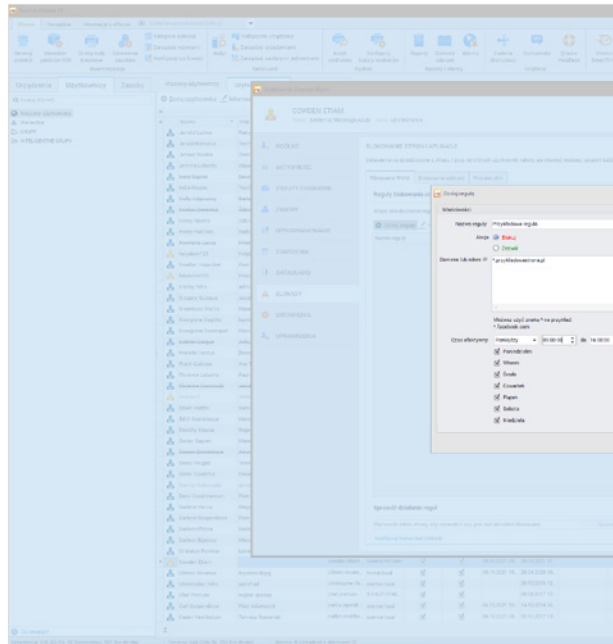

Sprawdź, czy wskazane strony rzeczywiście zostały zablokowane.

(i) Blokady możesz również zdefiniować dla dowolnie wybranych grup.

|                               |                                    |                                                                 |                                                                                  | - 8 ×     |
|-------------------------------|------------------------------------|-----------------------------------------------------------------|----------------------------------------------------------------------------------|-----------|
| ka daniariari dana            |                                    |                                                                 |                                                                                  |           |
|                               |                                    | - 0 X                                                           |                                                                                  |           |
|                               | Under kanselat                     | Ubythowth Juliqueary na<br>braik<br>Drait. Occasi works no down | Ubstite facto (settarria gaddina)<br>• Internet We (internet Wg, LLAX We (LAX Wy | Filley Q. |
| ci tų iegarų iedų veikadinie. |                                    |                                                                 |                                                                                  |           |
|                               |                                    |                                                                 |                                                                                  |           |
| Arg                           | <ul> <li>Case elettywny</li> </ul> |                                                                 |                                                                                  |           |
|                               |                                    |                                                                 |                                                                                  |           |
|                               |                                    |                                                                 |                                                                                  |           |
|                               |                                    |                                                                 |                                                                                  |           |
| dras (ayub.                   |                                    |                                                                 |                                                                                  |           |
|                               |                                    |                                                                 |                                                                                  |           |
|                               |                                    |                                                                 |                                                                                  |           |
|                               |                                    |                                                                 |                                                                                  |           |
|                               |                                    |                                                                 |                                                                                  |           |
| - the                         |                                    |                                                                 |                                                                                  |           |
| 1                             |                                    |                                                                 |                                                                                  |           |
|                               |                                    |                                                                 |                                                                                  |           |
| Dzierwik zdarze               |                                    |                                                                 |                                                                                  |           |

|       |   |  | - # X |
|-------|---|--|-------|
|       |   |  |       |
|       |   |  |       |
|       |   |  |       |
|       |   |  |       |
|       | × |  |       |
| :     |   |  |       |
| ana 6 |   |  |       |
|       |   |  |       |
|       |   |  |       |

# 🔅 6. Analizuj produktywność w module SmartTime

SmartTime pozwoli Ci wykryć spadki efektywności w poszczególnych zespołach i zidentyfikować nieproduktywne strony i aplikacje.

- 6.1. Zweryfikuj, czy w aplikacji gromadzone są dane. W konsoli wybierz:
  - Karta Główne > Otwórz SmartTime > Sprawdź różne zakładki i zweryfikuj, czy pojawiają się tam dane o aktywnościach użytkowników.

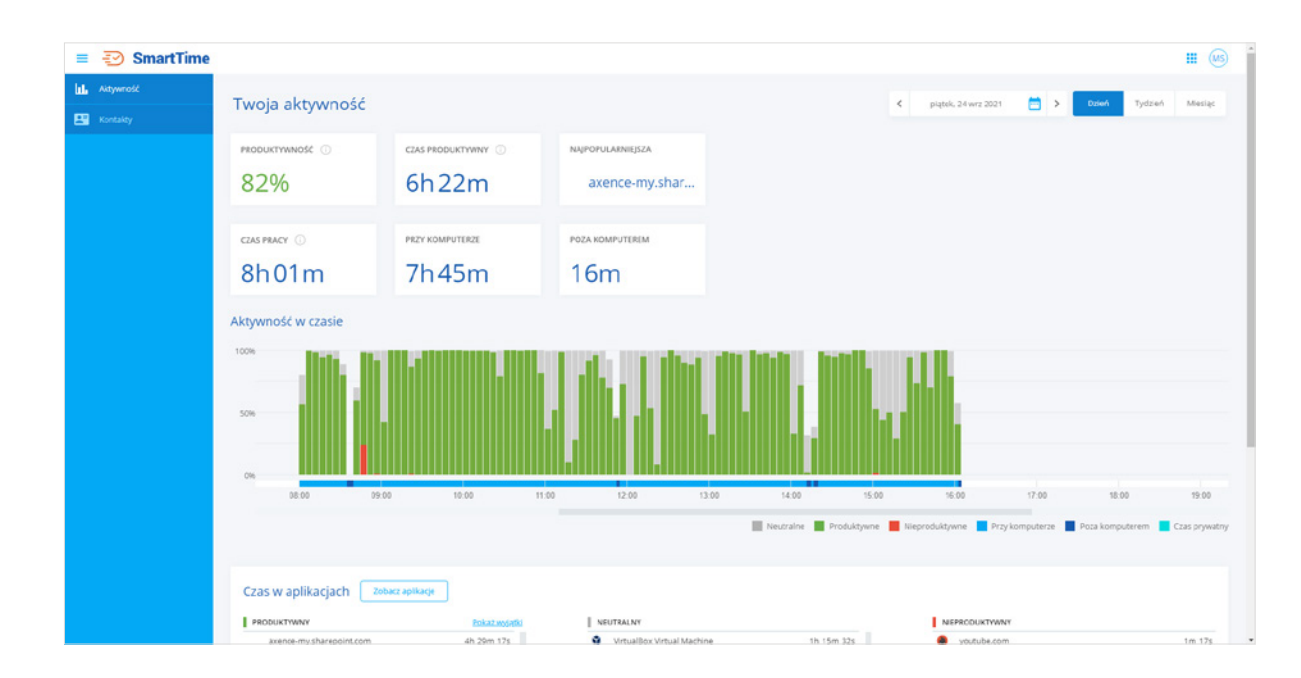

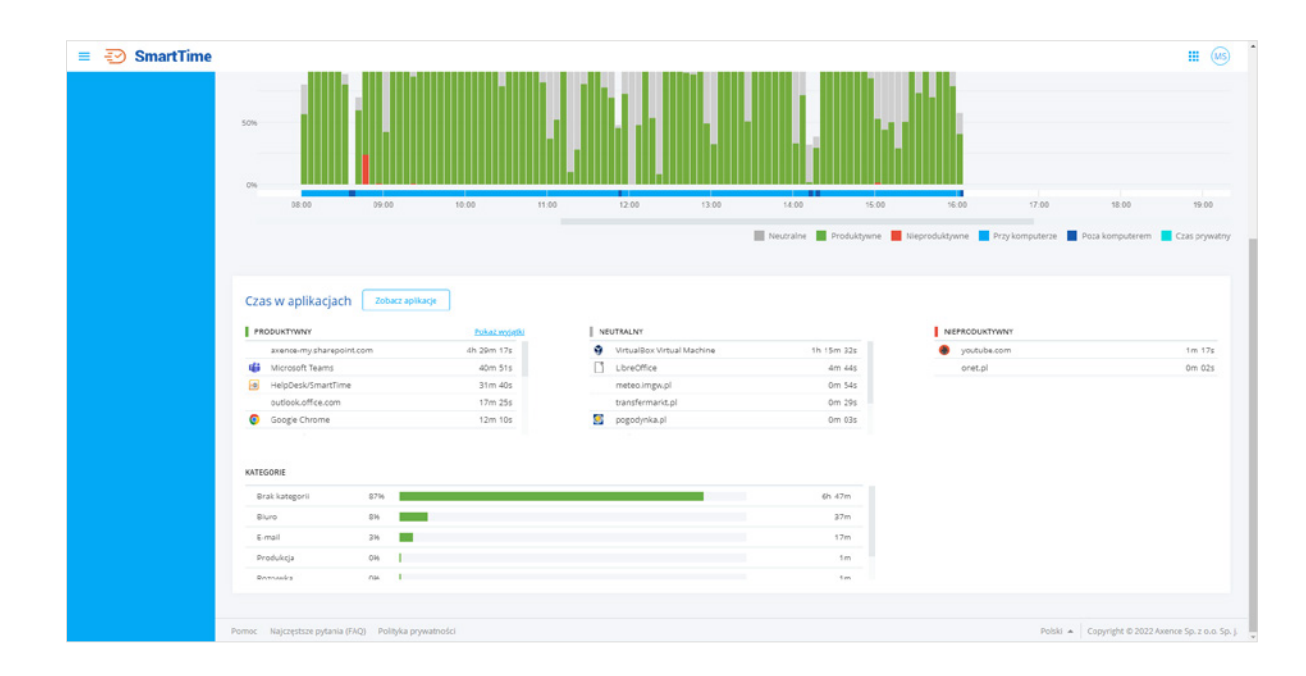

6.2. Oznacz aplikacje produktywne, nieproduktywne i neutralne.

W zakładce Aplikacje zobaczysz listę wszystkich programów uruchamianych na komputerach z agentem.

- Kliknij *ikonkę koła zębatego* przy każdej aplikacji > przypisz właściwy status.
- 6.3. Ustaw progi produktywności i sprawdź, jak działają powiadomienia informujące o ich przekroczeniu:
  - Ustawienia > wpisz oczekiwane wartości i włącz opcję Wysyłaj dzienny alarm. •

| = 🔁 SmartTime                   |                                                                                                    |
|---------------------------------|----------------------------------------------------------------------------------------------------|
| ale Aktywność                   | listawionia                                                                                                    |
| 🗖 Aplikacja                     | Ostawienia                                                                                                    |
| 🏩 Grupy                         | Produktywność Kategorie                                                                                                    |
| E Kontakty                      | Próg produktywności 50 %                                                                                                    |
| 武章 Ustawienia                   | Wymagany dzienny próg produktywności. Gdy practwinik nie osiagnie wartości progu w sanym órsu, na koniec dnia zostanie umieszczo                              |
|                                 | Limit nieproduktywneści 🔯 min                                                                                                    |
| Limit nieproduktywnośc          | Diputctany doenny cas neprodurtywny. Gdy preciens go proeinscy, zostane unieszczny w czennym awnne i odpowedno wy                                             |
| Dopuszczalny dzienny czas niepr | rol Wysykaj dzienny alarm<br>Proecceni dostana wiadomość e-mai o 7:00. E-mai będzie zawienarinformacje o pracownikach, którzy w dniu poprzednim nie osiagneli |
| Wysyłaj dzienny alarm           | Bussasie darwh starswheit 205 dei                                                                                                    |
| Przełożeni dostaną wiadomość e  | nmail e<br>Pe tym okresie, dane diotyczące produktywności practiwnków sostaną vaunięte. Czysoczenie adbywa się rez dokennie po północy.                       |
| Usuwanie danych starszy         | ch                                                                                                    |
| Po tym okresie, dane dotyczące  |                                                                                                    |
|                                 |                                                                                                    |
|                                 |                                                                                                    |
|                                 |                                                                                                    |
|                                 |                                                                                                    |
|                                 |                                                                                                    |
|                                 |                                                                                                    |
|                                 | Pomoc Najczęstsze pytania (FAG) Polityka prywatności                                                                                                    |
|                                 |                                                                                                    |

Sprawdź następnego dnia czy raport dotarł na Twoją skrzynkę email.

|                                                                                |          |                         | II 🐵              |
|--------------------------------------------------------------------------------|----------|-------------------------|-------------------|
|                                                                                |          |                         |                   |
|                                                                                |          |                         |                   |
|                                                                                |          |                         |                   |
| w Szenrym Jamme.                                                               |          |                         |                   |
| ionary w spilitecji.                                                           |          |                         |                   |
| ymaganego prógu efeityeneści lub przekroszył dopuszczelny czas niepraduktywny. |          |                         |                   |
|                                                                                |          |                         |                   |
|                                                                                |          |                         |                   |
|                                                                                |          |                         |                   |
|                                                                                |          |                         |                   |
|                                                                                |          |                         |                   |
|                                                                                |          |                         |                   |
|                                                                                |          |                         |                   |
|                                                                                |          |                         |                   |
|                                                                                | Polski 🔺 | Copyright © 2022 Axence | Sp. z o.o. Sp. j. |

# 🔅 7. Zablokuj nośniki danych w module DataGuard

Zabezpiecz się przed wyniesieniem wartościowych i poufnych informacji.

- 7.1. Zablokuj pendrive w DataGuard:
  - Karta Główne > Podłączone urządzenia > Kliknij dwukrotnie urządzenie, które chcesz zablokować > Dodaj prawa dostępu.

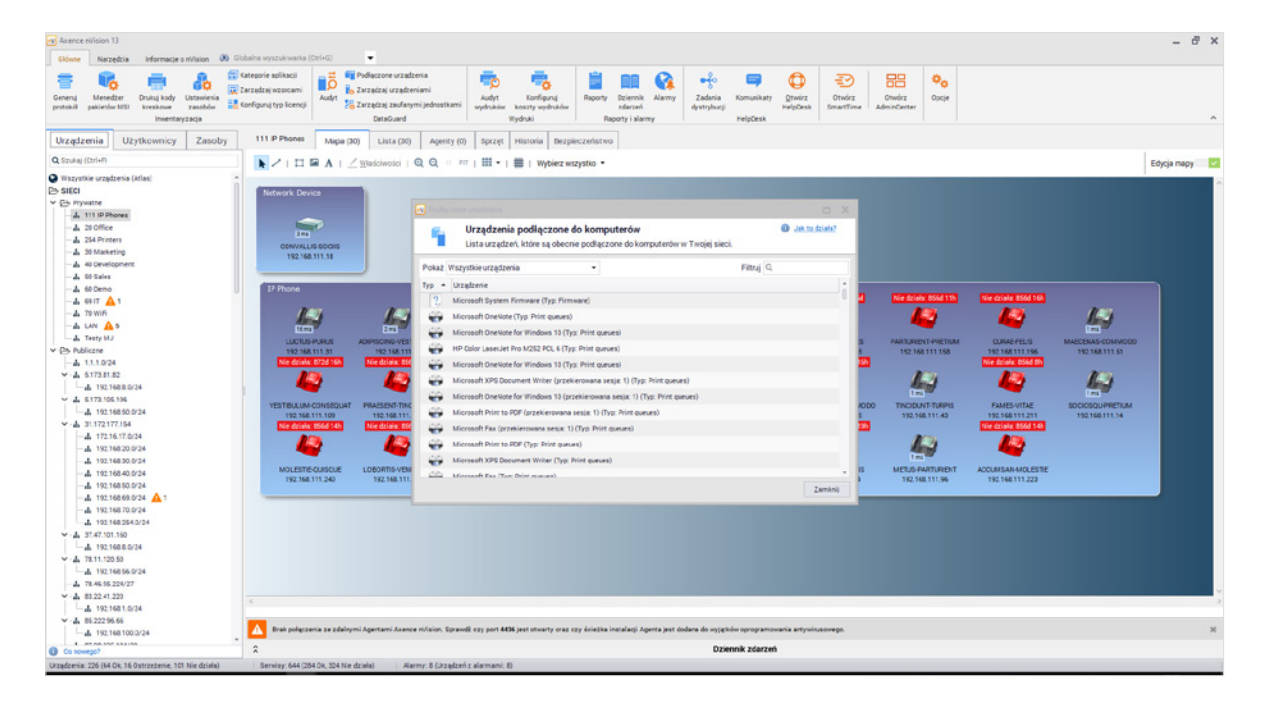

• Zdefiniuj uprawnienia, które chcesz zablokować > Wybierz użytkownika, grupę lub atlas, dla których chcesz ustawić wybrane blokady/uprawnienia.

| Anney Without 13                               |                                                                                                    |                                                         | - e × |
|------------------------------------------------|----------------------------------------------------------------------------------------------------|---------------------------------------------------------|-------|
|                                                | taj ayandonata (Chil-G). 🔹                                                                                                    |                                                         |       |
|                                                |                                                                                                    |                                                         |       |
|                                                |                                                                                                    |                                                         |       |
|                                                |                                                                                                    |                                                         |       |
| O Warrethie accedencia (Atlas)                 | Uzadzenie 🔗 Prawa dostratu interfereia                                                                                                    |                                                         |       |
| Es such                                        | Stan, Trp Namus Info                                                                                                    | O markets I have been                                   |       |
| 🚠 192168.600/24 🛲 35 📻 3 🛕 1                   | Właściwości urządzenia                                                                                                    | 0 IN CONTRACTOR 0                                       |       |
| -A 192168.254.0/24 - 5                         | Zarzędzej właściwościami i prewami dostępu dle u                                                                                                    | ządzenia Hewlett Packard Golor-Druk (Typ: Print queues) |       |
| -A 213.186.33.186 am 4                         | windows Env. "AD-stry demo.loc.» Właściwości uządzenia                                                                                                    | a 8                                                     |       |
|                                                | Name: Hewlett Parkard Caler Dub (Tro: Print summa)                                                                                                    | 100 2                                                   |       |
| - A AAA- Pokar nt/lson 12.5 - 25 - 3 A 1       | Windows Serv. FLEGRY demoloce                                                                                                    | Docksort Handet Darkerd                                 |       |
| A Core LAN - 18 - 1 1                          | Mindows Serv. MAL-SRV demoloce                                                                                                    | Rozmiar, brak Dizadzenie zaufane 0                      |       |
| - 🛦 Kontula maratkén kroduniaka karanomeri 🛲 1 | m Tilsdows Serv. 100-0872 dema.loca                                                                                                    |                                                         |       |
| - 🚣 Logistic LAN 🗰 2                           | m Windows 10 PC-100 demo.locat Prawa dostępu Dziennik dostępu                                                                                                    |                                                         |       |
|                                                | mindows 10 PO103 demolitore O Dodaj prava dosteou / Etvituj prava dosteou 🖹 Usuf                                                                                                    | rawa destecu Fittai Q. 1                                |       |
|                                                | an Windows 10 PO-102 dema local                                                                                                    | a start                                                 |       |
| A Support LAN and 2                            | Typ = Zautana jednostka                                                                                                    | - Osciye                                                |       |
|                                                | Prava indywidualne                                                                                                    | 1 3                                                     |       |
| E5 000ZIALY                                    | Network Atta, Desibilitas                                                                                                    | O Wigczone                                              |       |
|                                                | windows 10 PC-105 demoliac                                                                                                    | 7 9                                                     |       |
|                                                | Windows Serv. white dry developed                                                                                                    |                                                         |       |
|                                                | a Mindow 10 07.116 dama local                                                                                                    |                                                         |       |
| E> INTELIGENTINE MAPY                          | The Passing                                                                                                    |                                                         |       |
| -do "Krytycznei watne" crzydzenie 🛲 28 🛲 5 🛕 5 | - (na (20052)                                                                                                    |                                                         |       |
| - 40 Diuga niestecność agenta                  | Winner EXT                                                                                                    |                                                         |       |
| An or has 1.10% and                            | - CRUC CONC.63                                                                                                    |                                                         |       |
| -de PC bez ESET Endesint's -1-1                | an Liner Granlood.                                                                                                    |                                                         |       |
| -lp PC bez FasitReader's -2                    | and an and an and the second second s |                                                         |       |
| -Ap PC bez LibreOffice -3                      |                                                                                                    | Zamknj                                                  |       |
| -dg Tylks Windows 10 🗰 8 🛲 1                   |                                                                                                    | weiter i staal                                          |       |
| - + Tylka Windows Server - 6                   |                                                                                                    |                                                         |       |
| - 40 Urządzenie podstawowe - 5                 |                                                                                                    |                                                         |       |
|                                                |                                                                                                    |                                                         |       |
| E> ACTIVE DIRECTORY                            |                                                                                                    |                                                         |       |
| <ul> <li>A deviational</li> </ul>              |                                                                                                    |                                                         |       |
| - 🛱 Computers                                  | Acrenia Acrenia Tracise sul2. D000668A0P70 UMware, Inc.                                                                                                    |                                                         |       |
| m Domain Controllers                           |                                                                                                    |                                                         |       |
| Co novingo?                                    |                                                                                                    | Dziennik zdarzeń                                        |       |

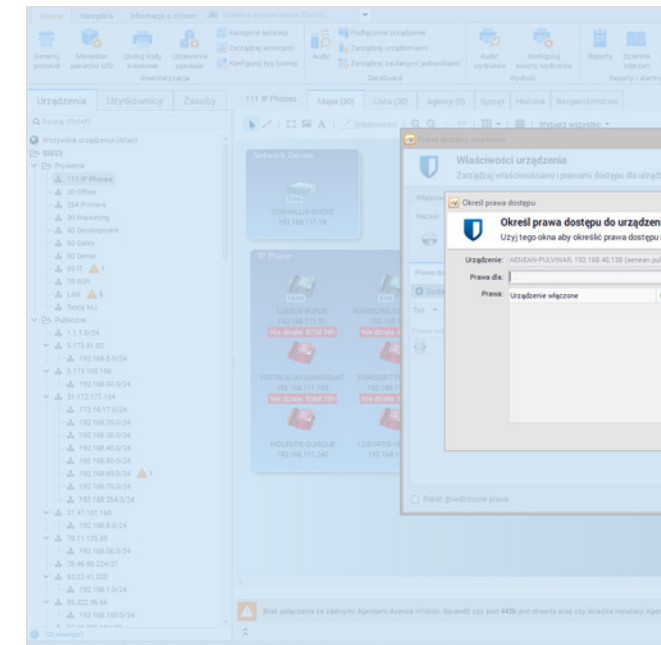

## 8. Wypróbuj działanie pozostałych modułów i funkcjonalności webowych:

a) HelpDesk

8.1. Dodaj testowego użytkownika

• Karta Główne > Użytkownicy > Dodaj użytkownika.

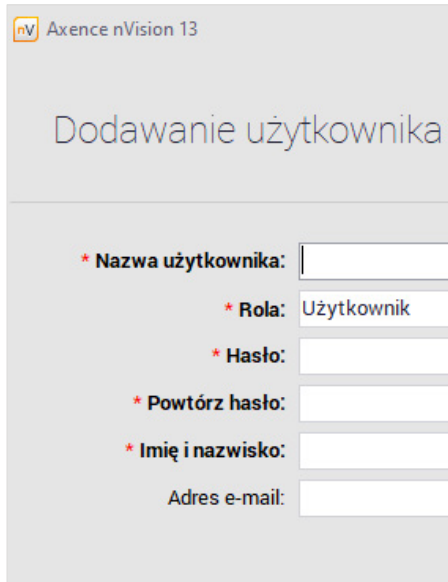

Podaj nazwę użytkownika, jego hasło oraz przypisz mu rolę i uprawnienia. (?) Inne sposoby dodawania użytkowników znajdziesz tutaj.

Pierwsze kroki z Axence nVision®

|                                          | - ×                    |  |  |  |
|------------------------------------------|------------------------|--|--|--|
| in Microsoft OneNote for Windows 10 (Typ | adumal<br>Print queuer |  |  |  |
| Urządzenia AENEAN-PULVINAR, 192.168.40   | 13                     |  |  |  |
| ur local): Microsoft OneNote for Window  |                        |  |  |  |
| migrone                                  |                        |  |  |  |
|                                          |                        |  |  |  |
| Sk Bruky                                 |                        |  |  |  |
|                                          |                        |  |  |  |
|                                          |                        |  |  |  |
|                                          |                        |  |  |  |
|                                          |                        |  |  |  |
| Dziennik zdarzeń                         |                        |  |  |  |

|   |                           |                | × |
|---|---------------------------|----------------|---|
| 1 |                           |                |   |
|   |                           |                |   |
|   |                           |                | ] |
|   | •                         |                |   |
|   |                           |                |   |
|   |                           |                |   |
|   |                           |                |   |
|   | <u>D</u> odaj użytkownika | <u>A</u> nuluj |   |

8.2. Utwórz regułę przypisywania zgłoszeń oraz dodaj przykładową automatyzację:

• Otwórz HelpDesk > Automatyzacje > Dodaj automatyzację.

Wpisz jej nazwę oraz określ:

- warunki kiedy automatyzacja ma się rozpocząć,
- *akcje* co ma się wydarzyć.

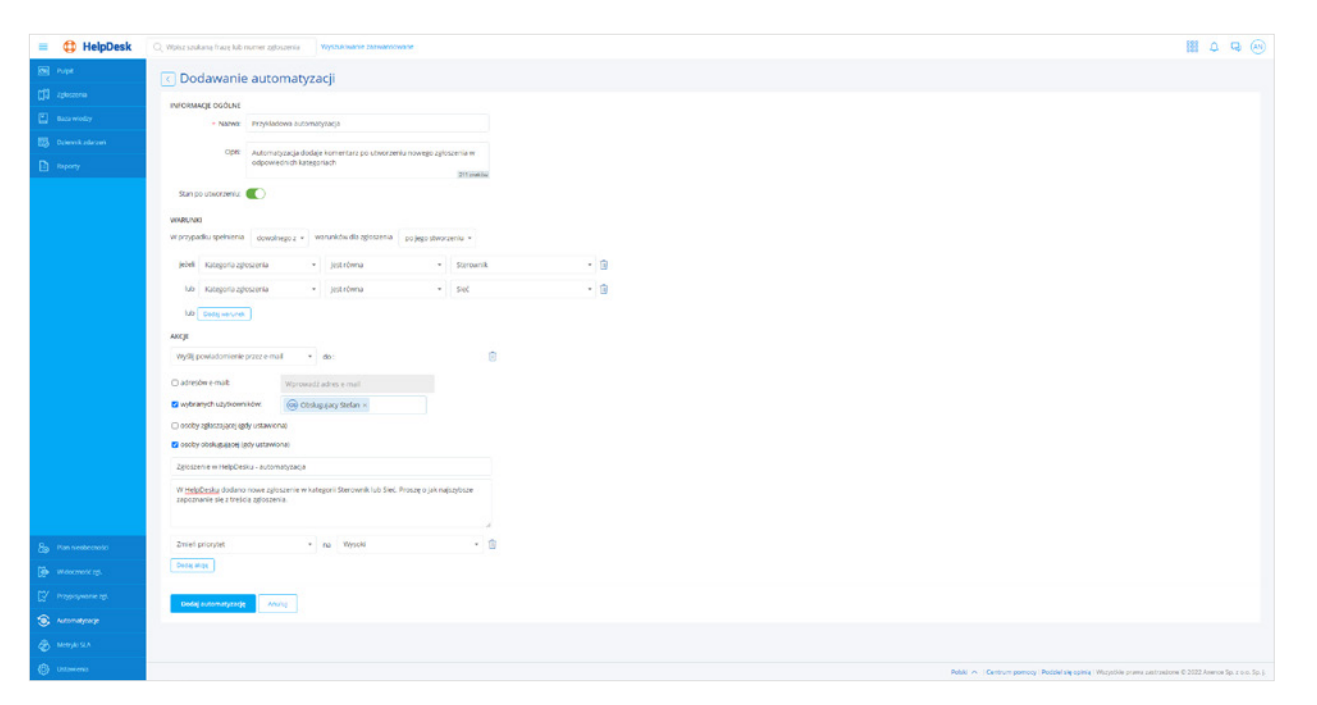

8.3. Dodaj nowe zgłoszenie. W interfejsie HelpDesk wybierz:

• Zgłoszenia > Dodaj zgłoszenie > wprowadź wszystkie niezbędne dane.

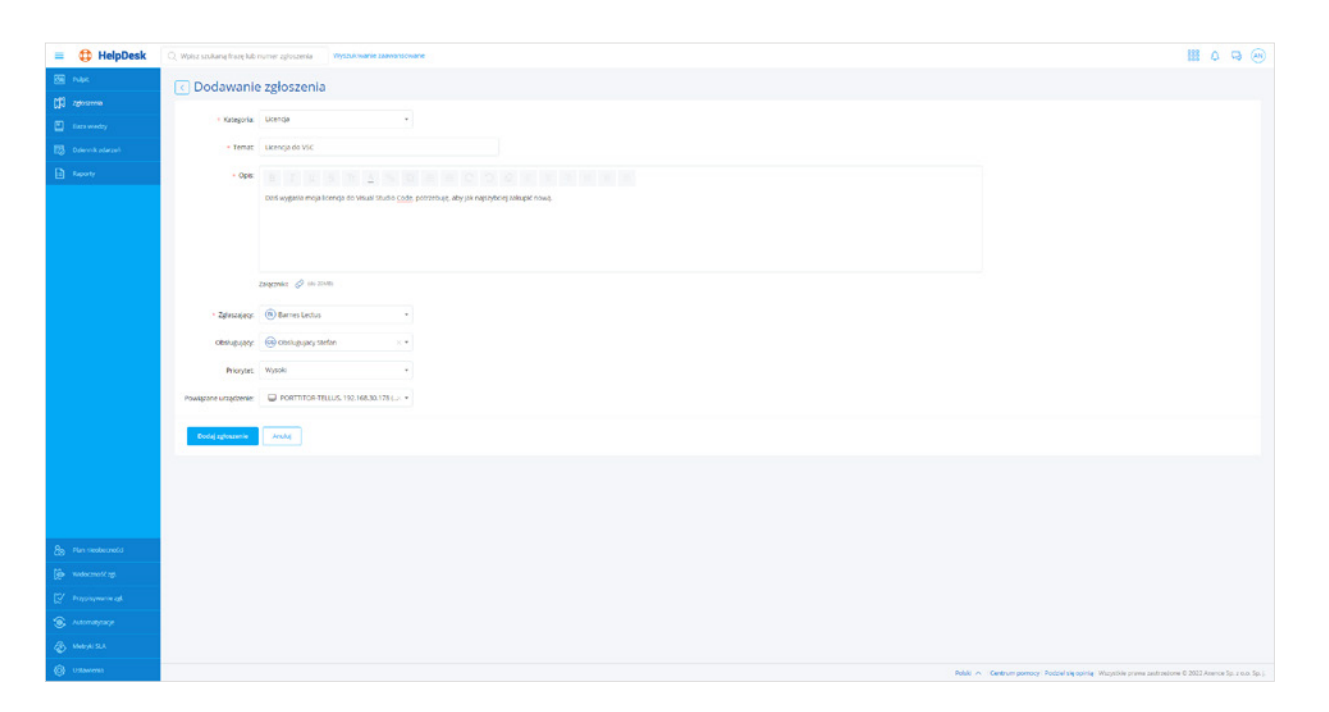

### b) AdminCenter

• Karta Główne > Otwórz AdminCenter.

8.4. Dodaj wiersze i kolumny w Dashboardzie\*:

• *Edytuj Dashboard* > Kliknij na ikonkę "+" na prawej lub dolnej krawędzi.

|    |             |                 | 1                       | D                   |                           |               | 1                |
|----|-------------|-----------------|-------------------------|---------------------|---------------------------|---------------|------------------|
| ר  | Ostatnie 10 | zgłoszeń utworz | onych w systemie HelpDe | ak .                |                           |               |                  |
|    | ю           | Priorytet       | Status                  | Kategoria           | Zgłaszający               | Obshugujący   | Temat            |
|    | 1729        | Normal          | Otwarte                 | SmartTime - korekty | bessie quisque@torquent.r | et            | SmartTime - po   |
| 1  | 1728        | Normal          | Otwarte                 | Dostepy do uskug    | SU-Administrator nVC      | jan Stan      | Licencja do VSC  |
|    | 1727        | Normal          | Otwarte                 | Telefon IP          | Mieczysiaw Wętroba        |               | Smartfon do ter  |
|    | 1726        | Normal          | Nowe                    | Drukarka            | maurice.accumsan@torque   | ntine         | Zacięty papier v |
|    | 1725        | High            | Nowe                    | Set                 | barnes.lectus@torquent.ne |               | Brak internetu   |
|    | 1724        | нар             | Oczekujące na odp.      | Sec                 | Mateusz                   |               | HelpDesk - brak  |
|    | 1723        | Normal          | W akceptacji            | Siel                | Mateusz                   |               | Pomoc z wniesie  |
|    | 1722        | Normal          | W akceptacji            | Sterownik           | Krzysiek admin            |               | Uszkodzony dys   |
|    | 1721        | Normal          | W akceptacji            | Set                 | Krzysiek admin            |               | Zwrot wypożycz   |
|    | 1720        | Normal          | Oczekujące na odp.      | Aplikacja           | Krzysiek admin            | Potrzebna pom |                  |
| IJ |             |                 |                         |                     |                           |               |                  |
|    |             |                 |                         |                     |                           |               |                  |
|    |             |                 |                         |                     |                           |               |                  |

\*W wersji Freemium możesz stworzyć jeden dashboard.

8.5. Dodaj widgety\*\*:

i kliknij **Dodaj.** 

|   |             |                                            | 1                        | D                    |                            |               | 6             |  |
|---|-------------|--------------------------------------------|--------------------------|----------------------|----------------------------|---------------|---------------|--|
| Ē | Ostatnie 10 | zgłoszeń utworzo                           | anych w systemie HelpDes | ak .                 |                            |               |               |  |
|   | ю           | Priorytet                                  | Status                   | Kategoria            | Zgłaszający                | Obshugujący   | Temat         |  |
| 2 | 1729        | Normal                                     | Otwarte                  | Smartflime - korekty | bessie.quisque@torquert.re | SmartTime - p |               |  |
|   | 1728        | Normal                                     | Otwarte                  | Dostępy do usług     | SU-Administrator rVC       | Jan Stan      | Licencja do V |  |
|   | 1727        | Normal                                     | Otwarte                  | Telefon IP           | Mieczysław Wątroba         |               | Smartfon do I |  |
|   | 1726        | Normal                                     | Nowe                     | Drukarka             | aurice.accumsan@torquent.  | net           | Zacięty papie |  |
|   | 1725        | High                                       | Nowe                     | Sel                  | barnes.lectus@torquent.net |               | Brak internet |  |
|   | 1724        | High                                       | Oczekujące na odp.       | Sieł                 | Mateusz                    | laceus:       |               |  |
|   | 1723        | Normal                                     | Wakceptacji              | Set                  | Mateusz                    | 808-J52       |               |  |
| 8 | 1722        | Normal                                     | Wakceptacji              | Sterownik            | Krzysiek admin             |               | Uszkodzony d  |  |
|   | 1721        | 1721 Normal Wakoptacji Sieć Krzyslek admin |                          |                      | Zwrot wypoły               |               |               |  |
|   | 1720        | Normal                                     | Oczekujące na odp.       | Aplikacja            | Krzyslek admin             | Potrzebna po  |               |  |
|   |             |                                            |                          |                      |                            |               |               |  |
| Û |             |                                            | e                        | ₽                    |                            |               |               |  |
| 8 |             |                                            | 9                        | Ð<br>Þ               |                            |               |               |  |

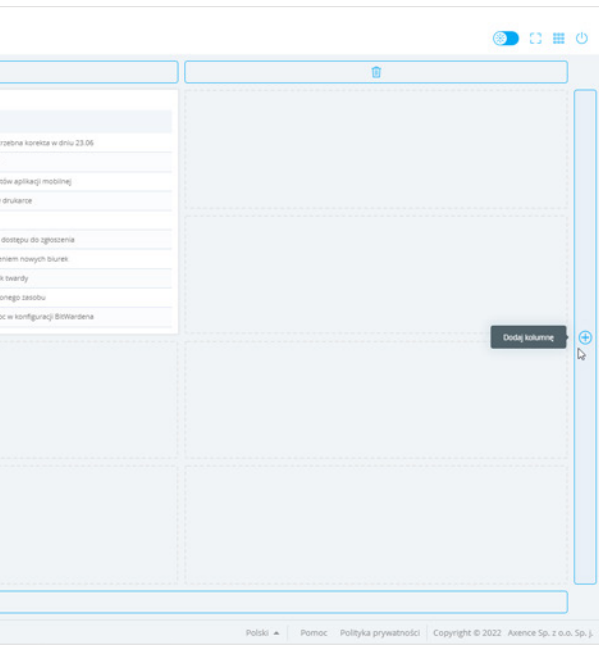

### • *Edytuj Dashboard* > kliknij ikonkę "+" w dowolnie wybranym polu siatki > Wybierz widget

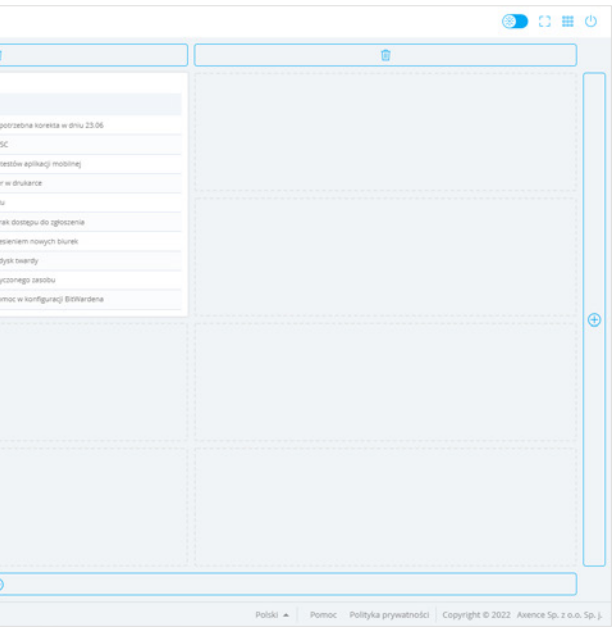

| nVi | sion Ad | minCent | er A Helpfor                                                                                                    | -                                                                                                    | L Zakata                                                                   | cz edycją                               |                  |                                             |           |                                  |  |
|-----|---------|---------|----------------------------------------------------------------------------------------------------|----------------------------------------------------------------------------------------------------|----------------------------------------------------------------------------|-----------------------------------------|------------------|---------------------------------------------|-----------|----------------------------------|--|
| B   |         |         |                                                                                                    |                                                                                                    |                                                                            |                                         |                  |                                             |           |                                  |  |
|     |         |         | Maria Carata Angel<br>Maria<br>Carata<br>Carat | Magan<br>Magan<br>Magan | Dodaj nowy wid<br>Wybierz moduł rivision i<br>Network<br>Stałystyki zgłosz | typ widgetu<br>Inventory<br>en HelpDesk | Ubers            | HelpDesk<br>22<br>teorcorych zgloszeń<br>32 | DataGuard | Snartime<br>22<br>arrych zgiszeń |  |
|     |         |         |                                                                                                    |                                                                                                    | 10 najbitzsych                                                             | metryk SLA                              | Ostatnie 10 zgło | Stef as damang metrylog<br>StA              |           | Duly                             |  |
| -   |         |         |                                                                                                    |                                                                                                    |                                                                            |                                         |                  |                                             |           |                                  |  |

\*\*W wersji Freemium możesz dodać maksymalnie 3 widgety.

8.6. Udostępnij dashboard i zweryfikuj czy wyświetla się w przeglądarce:

• rozwiń *listę dashboardów* > kliknij *ikonkę udostępniania* > skopiuj link i token dostępowy i wyświetl w przeglądarce.

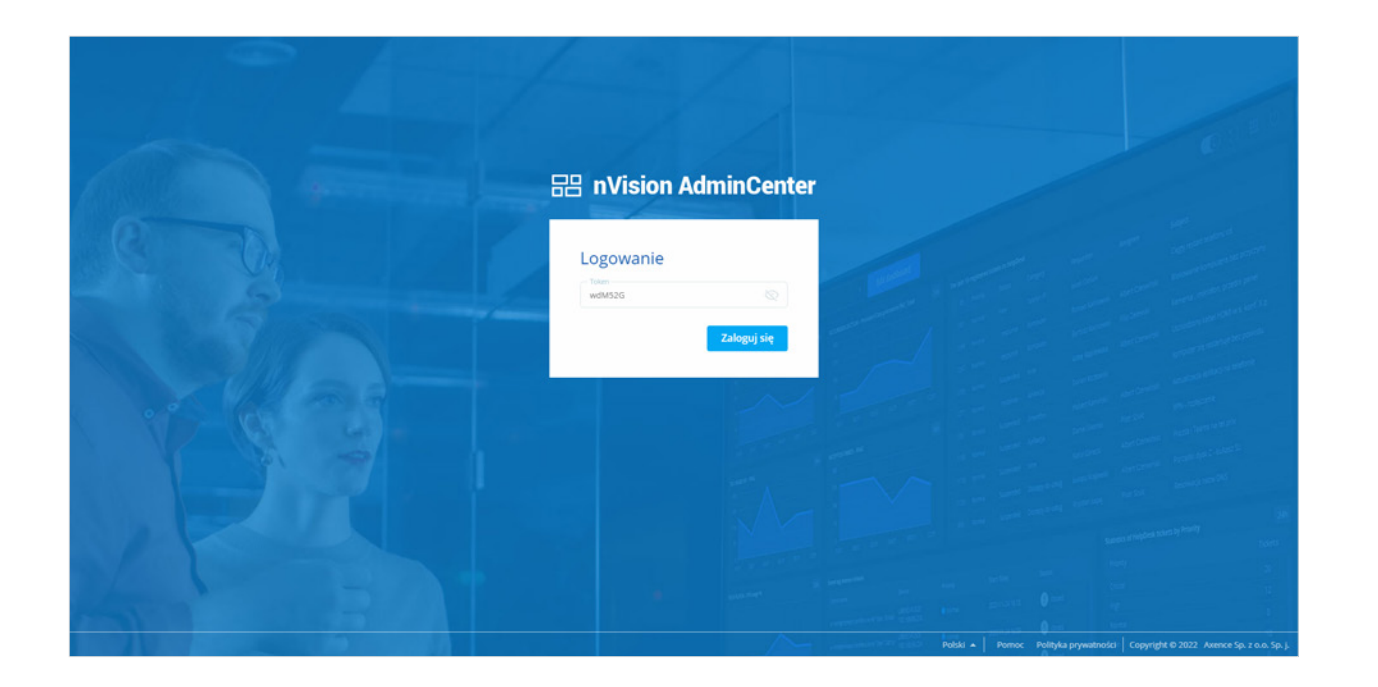

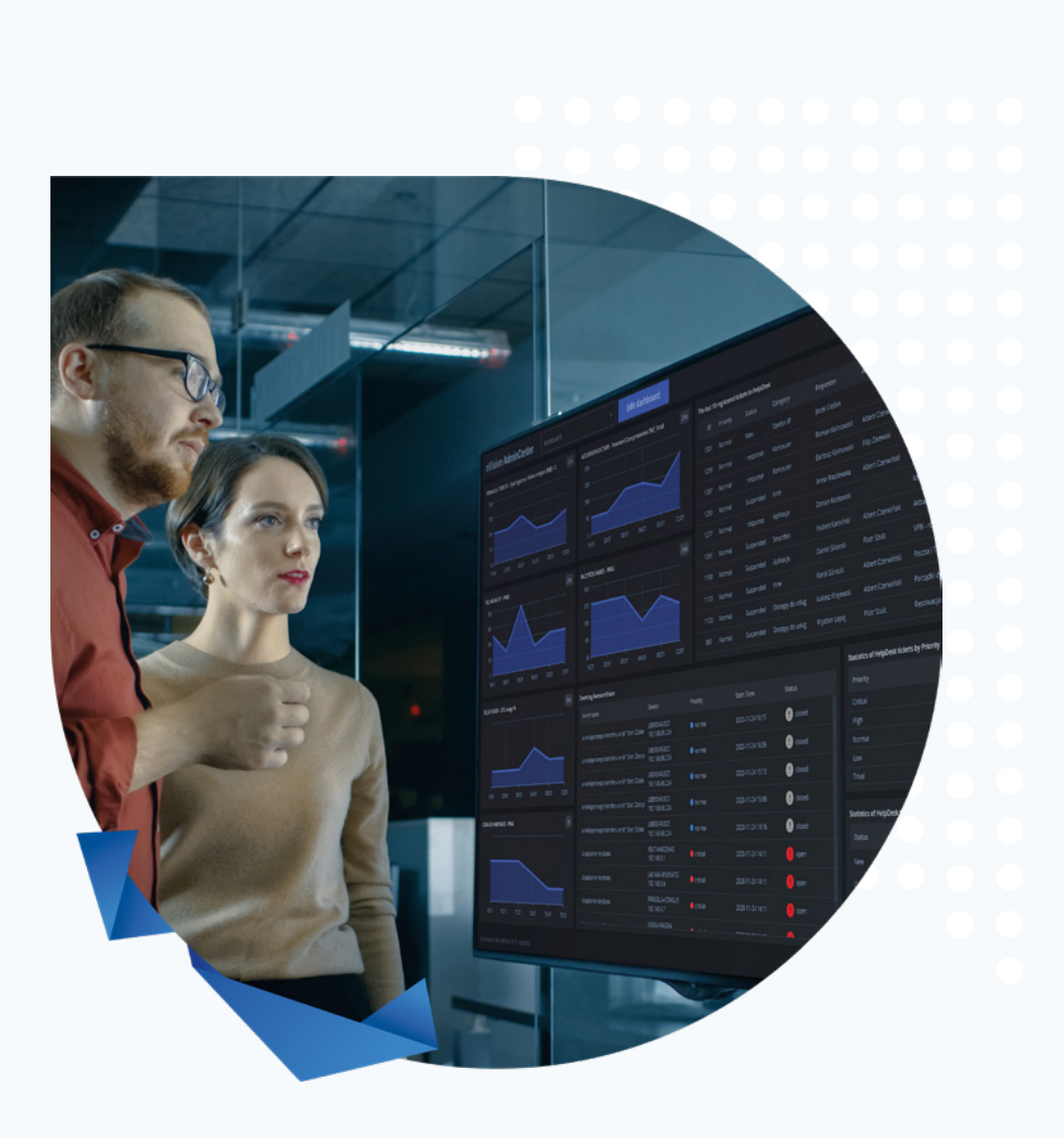

# **Pierwsze kroki** z Axence nVision<sup>®</sup>

Jeśli potrzebujesz szczegółowych informacji odnośnie konfiguracji oprogramowania, przeczytaj podręcznik Axence nVision<sup>®</sup>.

Zachęcamy również do udziału w webinarach technicznych, podczas których nasz ekspert w pokazie na żywo prezentuje najważniejsze funkcjonalności każdego z modułów.

Zarejestruj się